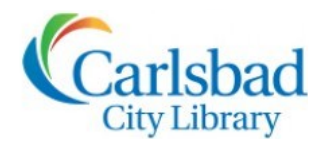

## Genealogy CLASSES

# FOCUS ON

### Session Topic: Scandinavian Research

Millions of Americans have ancestors from the major Scandinavian countries—Sweden, Norway or Denmark. Yet the thought of doing research on them can be daunting. An obvious difficulty lies in reading handwritten, foreign-language records and then interpreting them. Yet with patience, determination and the tools needed to access available databases, dictionaries, maps and guidebooks, tracing your amazing Scandinavians is easier than ever. *We will focus on Sweden and Norway today*.

#### HOW DO I BEGIN?

Start with the ancestor about whom you know the most. You need a **name**—but realize that names often were changed after your ancestor arrived in America. It is extremely helpful to find a **birth date** and the **place** in the old country from which your ancestor came. Unless someone in your family has done prior research and provides names, dates and places, you must use your sleuthing skills to determine them. The key to doing Scandinavian research is to find out what **county, parish** and **farm** (or **village** or **city**) your ancestor called home.

#### CLUES TO FINDING NAMES, DATES AND PLACE OF ORIGIN

Legal Documents and Vital Records (b/m/d, wills, deeds, probates, etc.) • American church records • Census Records • County Courthouse Records • Naturalization Records • Immigration/Emigration Records • Military Records • Obituaries Newspaper Articles • Letters • Postcards • Photographs • Older relatives' memories • Family Bible

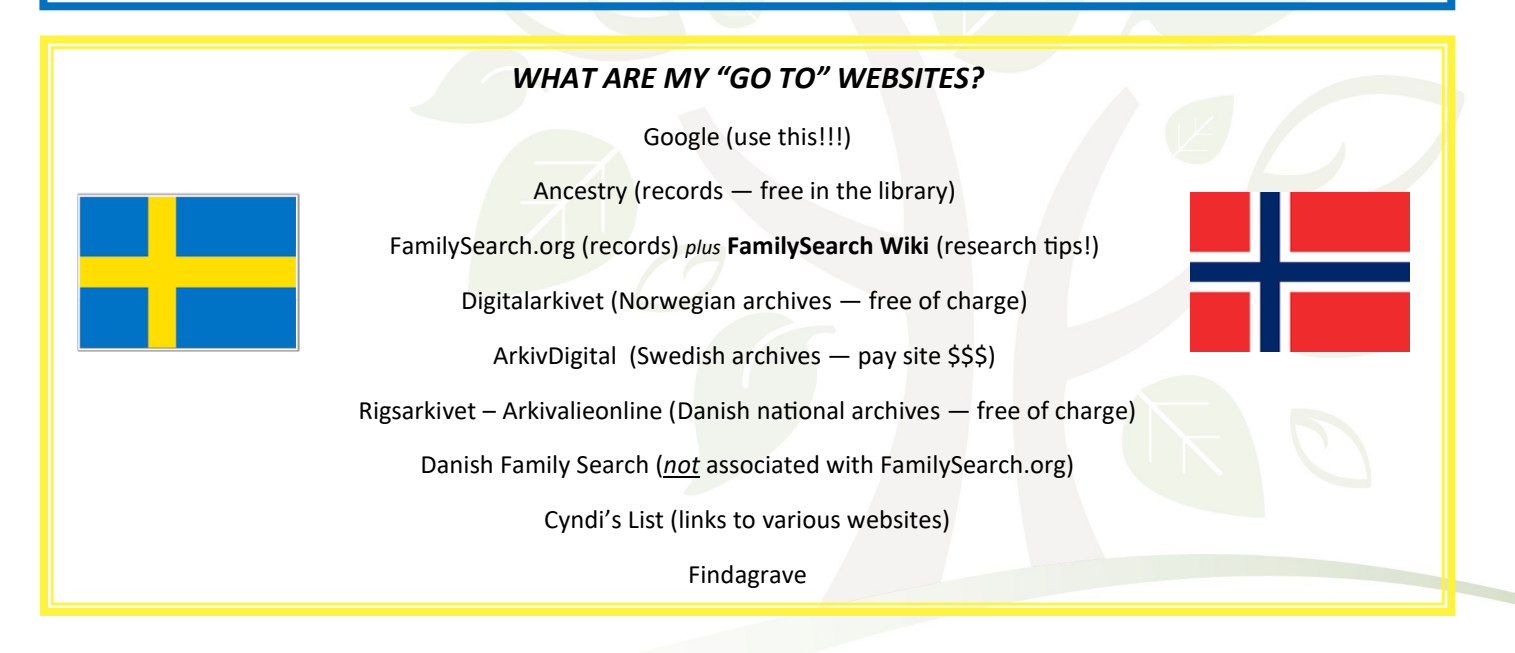

#### WE'LL START IN SWEDEN

Let's begin with an example from Sweden. I know that my ancestor's name was Anna Sofia Carlsdotter and that she was born between 1849 and 1851 in Sweden. I'll use ANCESTRY LIBRARY EDITION to try to find her. Go to Ancestry and click the SEARCH button to expose the dropdown menu. Click "All Collections" to see the map. Click "EUROPE" to see the map of Europe. Click "Sweden" to see all of the records for Sweden. Click "Sweden, Select Baptisms, 1611-1909." This will open the page shown below.

|                                           |                    | _                            |                                                                                                    |
|-------------------------------------------|--------------------|------------------------------|----------------------------------------------------------------------------------------------------|
| Swe                                       | den, Sele          | ect Baptisms, 16             | 11-1909                                                                                                 |
|                                           | Sverige, v         | alda dopuppgifter, 1611-1920 |                                                                                                    |
| () These records are in Swedis            | h                  |                              | Related data collections                                                                                |
| For best results, you should s spellings. | earch using Swedis | h words and location         | Sweden, Births from the Swedish Death<br>Index, 1901-2006<br>This database contains birth               |
| Search Match all terms e                  | xactly             |                              | information of over 7.5 million<br>individuals who died in Sweden<br>between 1901 and 2006. The records |
| First & Middle Name(s)                    | Last Name          |                              | include births from about 1800 to                                                                       |
| anna so*ia                                | ?arlsd*r           |                              | 2006. The data, comprising given                                                                        |
| ✓ Exact                                   | ✓ Exact            |                              | place of each person, is taken from the                                                                 |
| Day Month                                 | Year               | Location                     | Swedish Death Index, 1901-2006<br>(Sveriges Dödbok 1901-2006).                                          |
| Birth                                     | ▼ 1850             | City, County, State, Coun    | compiled by the Swedish Federation of<br>Genealogical Associations (Sveriges                            |
|                                           | √ <u>+/-1 yr</u>   |                              | Släktforskarförbund).                                                                                   |
| Lived In — —                              | Exact to           | City, County, State, Coun    | Sweden, Church Records, 1451-1943<br>This database contains over 19 million                             |
| Any Event 👻                               | this year          | City, County, State, Coun    | images scanned from microfilm of the<br>original Swedish church records. The                            |
| Add family member: Father Moth            | +/-2 years         |                              | collection features various records<br>from the 15th through the 20th century,                          |
| First & Middle Name                       | +/-5 years         |                              | including birth/baptismal, confirmation,<br>marriage, and death/burial records:                         |
| Father                                    | +/-10 years        | ×                            | church ledgers; moving-in and moving-<br>out registers; and household                                   |
| Mother                                    |                    | ×                            | examination rolls. The collection also<br>contains government transcripts of<br>certain church records. |
| Spouse                                    |                    | ×                            | Sweden, Indexed Birth Records, 1859-                                                                    |
| Child                                     |                    | ×                            | 1947<br>This database contains over 13 million                                                          |

Fill in the search wells as shown on the left. Notice that I've used wildcards (? and \*), in case her name is spelled "Sophia" or "Sofia," and "Carlsdotter" or "Karlsdotter." I usually check the box marked "Match all terms exactly," in order to narrow my choices. (We can always change that setting if we fail to get enough hits.) Also, I've chosen 1850 +/- 1 year.

Click now on the blue "SEARCH" button. Shown below are some of our 25 results.

Click "View Record" for the Anna Sofia from Fellingsbro, as shown by the green arrow.

After clicking "View Record," we get birth and baptism information for Anna Sofia Carlsdotter of Fellingsbro parish in Örebro county.

On page 3, we'll use that information to browse through Swedish church books to find her birth and baptism—and more about her family.

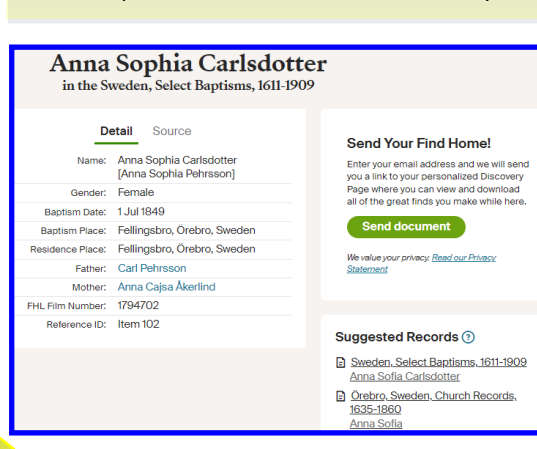

#### All Sweden, Select Baptisms, 1611-1909 results for Anna So\*Ia? Arlsd\*R

| Your search                                                                | Ø                                                        | •••            | Results 1      | -20 of 25                               |                |                |                                               |                              |
|----------------------------------------------------------------------------|----------------------------------------------------------|----------------|----------------|-----------------------------------------|----------------|----------------|-----------------------------------------------|------------------------------|
|                                                                            | Broad Broad B                                            | Exact          | View<br>Record | Name                                    | Birth Date     | Baptism Date   | Baptism Place                                 | Relatives                    |
| anna so*ia<br>?arlsd*r                                                     |                                                          |                | View<br>Record | Anna Sophia<br>Carlsdotter              |                | 20 dec<br>1850 | Halanda, Alvsborg,<br>Sweden                  | Carl,<br>Beata               |
| Born: 1850                                                                 |                                                          | )-             | View<br>Record | Anna Sofia<br>Carlsdotter               | 11 mar 1850    | 13 mar<br>1850 | Bollebygd, Älvsborg,<br>Sweden                | Carl,<br>Anna                |
|                                                                            |                                                          |                | View<br>Record | Anna Charlotta<br>Sophia Carlsdotter    | 4 jun 1850     | 5 jun 1850     | Hjälmseryd, Jönköping,<br>Sweden              | Carl,<br>Carin               |
| <ul> <li>All Categories</li> <li>&gt; Birth, Marriage &amp; Dea</li> </ul> | ath                                                      | ×              | View<br>Record | Anna Sophia<br>Carlsdotter              | 18 dec<br>1850 | 20 dec<br>1850 | Hålanda, Älvsborg,<br>Sweden                  | Carl,<br>Beata               |
| > Birth, Baptism & Ch                                                      | nristening                                               | ×              | View<br>Record | Anna Soffia<br>Carlsdotter              | 6 aug 1850     |                |                                               | Carl,<br>Johanna Br.         |
| Sweden, Select Bapti<br>(in Swedish)                                       | sms, 1611-1909                                           |                | View<br>Record | Anna Sofia<br>Carlsdotter               | 29 jul 1850    | 4 aug 1850     | Färentuna, Stockholm,<br>Sweden               | Carl,<br>M. S.               |
| This collection include<br>records from Sweden                             | This collection includes baptism<br>records from Sweden. |                | View<br>Record | Anna Sophia<br>Carlsdotter              | 24 mar<br>1850 |                |                                               | Carl Ad.,<br>Helena          |
| Learn more about this database                                             |                                                          |                | View<br>Record | Anna Sofia Amalia<br>Carlsdotter        | 27 nov<br>1850 | 29 dec<br>1850 | Lidingo Stadsforsamling,<br>Stockholm, Sweden | Carl,<br>Margaretha<br>Sofia |
|                                                                            |                                                          | View<br>Record | View<br>Record | Anna Sofia<br>Carlsdotter               |                | 4 aug 1850     | Farentuna, Stockholm,<br>Sweden               | Carl,<br>M. S.               |
|                                                                            |                                                          |                | View<br>Record | Anna Charlotta<br>Sophia<br>Carlsdotter |                | 11 nov 1849    | Valleberga, Kristianstad,<br>Sweden           | Carl,<br>Brita Sophia        |
|                                                                            |                                                          | ~              | View<br>Record | Anna Sofia<br>Carlsdotter               | 26 jun 1849    | 1 jul 1849     | Fellingsbro, Örebro,<br>Sweden                | Carl,<br>Anna Cajsa          |
|                                                                            |                                                          |                |                |                                         |                |                |                                               |                              |

over 13 million

Go to the Ancestry home page and proceed to the map of Sweden as outlined in the blue box on page 2. Click "Sweden" and then click "Sweden, Church Records, 1451-1943." The page shown below will appear. Select the "County" and "Parish" and "Födde (Births)" record types, as I've done. The records have not yet been indexed—we must browse.

| S                               | weden, Church Records,                                  | 1451-1943                                                                         | After choosing "Födde     |
|---------------------------------|---------------------------------------------------------|-----------------------------------------------------------------------------------|---------------------------|
|                                 | Svenge, kyrkbucker, 1401-1943                           |                                                                                   | (Births), select the date |
|                                 |                                                         | Browse this collection                                                            | range of the church book  |
| For best results, you sh        | wedish<br>nould search using Swedish words and location | To browse this image set, select from                                             | that you wish to          |
| spellings.                      |                                                         | the options below.                                                                | browse—for baby Anna      |
| Search Match all t              | erms exactly                                            | Örebro 💌                                                                          | Sofia it's 1841-1859      |
| Year                            | Location                                                | Parish                                                                            | 3011d) 10 10 11 10351     |
| Lived In —                      | City, County, State, Country                            | Fellingsbro 🔻                                                                     | The page shown below      |
| Any Event                       |                                                         | Record Type                                                                       | appears. I'll now show    |
| Any Event                       | City, County, State, Country                            | Choose 💌                                                                          | you the tools that you'll |
| Keyword                         |                                                         | Choose<br>Död (Deaths)                                                            | nood to use to pavigate   |
| e.g. pilot or "Elving Tigers" 🗸 |                                                         | Födde (Births)                                                                    | need to use to havigate   |
| Decord Type                     |                                                         | Församlingsbok (Parish Book)                                                      | the church book.          |
| needra type                     | •                                                       | <ul> <li>Husförhör (Household examination)<br/>Inflyttning (Moving in)</li> </ul> | Anna Sofia's birth and    |
| Desse Number                    |                                                         | Kyrkliga räkenskaper (Church accountings                                          | bantism were recorded     |
| Page Number                     |                                                         | Personregister (Person Register)                                                  |                           |
|                                 |                                                         | Utflyttning (Moving out)<br>Vigsel (Marriages)                                    | on Image 96 of 217.       |
| GID Number                      |                                                         | Övrigt (Others)                                                                   | Let's go there.           |
|                                 | ÖREBRO<br>FELLING<br>FÖDDE<br>1841 -<br>C 11            | LÄN<br>S B R O<br>59                                                              |                           |
|                                 |                                                         | 53 SN                                                                             |                           |

Baby "Anna Sofia" was born 26 June 1849 and baptized on 1 July. Her father was Carl Pehrsson from a farm called Forss. So, the baby's full name is Anna Sofia Carls*dotter*. Her mother was Anna Cajsa Åkerlind. Baptismal sponsors and their farms are usually listed—here, however, they are not.

Now comes the fun part! Since we know the farm and the names of the parents, we'll use the *husförhör* records to trace her family.

| Case Jahan            | . 24 . 28     | Figar Caroling So.                           | Pakla    |
|-----------------------|---------------|----------------------------------------------|----------|
| Gastas                | . 16 . 17     | Showed Sile Yol.                             | the card |
| 6-12 /<br>- 200 - 200 | Sal atil      | holm og Heatre<br>Alaja Fotes Endo<br>Mollag | Centra . |
| amma Sofia            | · 16 fielis 1 | Dighent Case Tehory<br>of Neutry amb         | - de     |

The baptismal record showed us that Anna Sofia was born 26 June 1849 on Forss farm in Fellingsbro parish, Örebro county, to Carl Pehrsson and Anna Cajsa Åkerlind. Stay on the same page (image 96/217) of Anna Sofia's birth record. Click on "Födde Births," as shown below, to open the dropdown menu. Click *Husförhör* as shown below, then click the appropriate date range

(1846-1855). This opens the church book to the *husförhör*. The *husförhör*, or **household examination**, serves as an annual census. Fortunately, there is a farm index at the end of the book. Forss farm begins on page 90 (image 106/267). Advance to page 98 (114/267) to find Anna Sofia's family. Let's discuss what the *husförhör* record tells us and where we can go from here! **IMPORTANT NEWS:** *FamilySearch* has <u>indexed</u> Household Examination Records for 1880-1930! Go to the Sweden Collection.

|                                                                                                    | $\frown$                                     |                |
|----------------------------------------------------------------------------------------------------|----------------------------------------------|----------------|
| Sweden,                                                                                                    | Church Records, 1451                         | -1943          |
| Örebro > Felling                                                                                                | isbro > Födde (Births) > 184                 | 41-1859 (C:11) |
| an in ann an an an an an an an an an an an a                                                                    | Record Typ                                   | · · · ·        |
| Duplett - Exemplar                                                                                              | Död (Deaths)                                 | A.S.           |
| Barlets Nama. Föld, Döpt. Földstaraves Nama, Yake och Hennuit.                                                  | Födde (Births)                               | nn. Född.      |
| auguest Junit funite Sterieden albeit for                                                                       | Församlingsbok (Parish<br>book)              | eital Julii 1  |
| C. Jagren og Huiten<br>elbana Sima Segrer<br>Hikaste                                                            | Församlingsbok (Parish<br>Book)              | 00             |
| Unond Deniel ; 12 + 2.8 Rustes Part ander                                                                       | Husförhör (Household<br>examination)         |                |
| The second second second second second second second second second second second second second second second se | Inflyttning (Moving in)                      |                |
| O rek Kuita Gajea                                                                                               | Kyrkliga räkenskaper<br>(Church accountings) | - 2            |
| Care Johan , 15 . 16 Pusth fan Och                                                                              | Personregister (Person register)             | tine . A       |
| Print Cantest - i Voige                                                                                         | Personregister (Person<br>• Register)        |                |
| Cani Jupan 24 m Co the 1                                                                                        | Utflyttning (Moving out)                     |                |
| . C. m Par Scendberg ;                                                                                          | Vigsel (Marriages)                           | 7              |
| and the same for the second                                                                                     | Övrigt (Others)                              | -              |
| Guetal . the att cherman Sich Edeat                                                                             | chite Maja Sti                               | na B           |
| " Intern py Hautrus"<br>" allagia Portes Eard-<br>" Ma'ulay                                                     | inder de c                                   |                |
| ammal Sofial . 26 fills Dughard Course Perch                                                                    | 1 - Contra Dan                               | nance I        |
| Bajis alustina ; Torn                                                                                           |                                              |                |

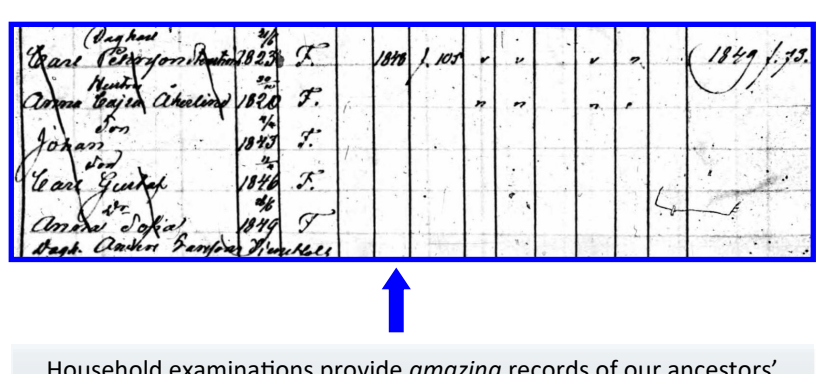

Household examinations provide *amazing* records of our ancestors' families. They give birth dates and places...movement to other farms and parishes...marriage and death information...immigration and emigration dates and places and more. They provide clues that enable us to look into other church records within the parish.

#### NOW LET'S TALK ABOUT NORWAY

Once again, we need **names**, **dates** and **places**. Unfortunately, Norway doesn't have *husförhör* records. But they do have indexed census records from various years. Also, Ancestry and FamilySearch have millions of baptismal records. Still, the "go to" website for Norwegian research is *Digitalarkivet*—and it's *free! Digitalarkivet* allows us to dig into the *kirkebøker*— the church books with birth, marriage, death, immigration, emigration and more records. Once again, they are written in a foreign language and handwriting analysis can be difficult. However, there are lots of folks online (**rootsweb.com**) and many love to help out! Let's begin by focusing on one of my ancestors—my great, great-grandfather, Hans Martinsen Indahl. According to his 1918 Minnesota death certificate, Hans was born 8 Feb 1842 in Norway. What do I do next?

First, let's go to Ancestry and, using the tips in the top box on page 2, get to "Norway, Select Baptisms, 1634-1927." Type in his name as shown below, using <u>wildcards</u> and checking the "Match all terms exactly" box. Put in the exact date of birth as given on his death certificate. Let's see if that date works. Click the blue "SEARCH" button.

| For best<br>spelling      | results, you<br>s. | i should sea  | rch using Non    | vegian words and location | Norway, Births and Christenings, 1641<br>1903<br>This database contains information    |
|---------------------------|--------------------|---------------|------------------|---------------------------|----------------------------------------------------------------------------------------|
| Search                    | Match a            | all terms exa | ctly<br>Last Nar | ne                        | extracted from birth and christening<br>records from selected localities in<br>Norway. |
| han?                      |                    |               | mart*n           |                           | Norway, Select Burials, 1666-1927<br>This collection includes burial records           |
| <ul> <li>Exact</li> </ul> |                    |               | ✓ Exact          |                           | from Norway.                                                                           |
|                           | Day                | Month         | Year             | Location                  | Norway, Select Marriages, 1660-1926                                                    |
| Birth                     | 8 🔻                | Feb 🔻         | 1842             | City, County, State, Coun | records from Norway.                                                                   |
|                           |                    |               | ✓ Exact          |                           |                                                                                        |
| Any Event                 | -                  | -             | -                | City, County, State, Coun | All Birth, Marriage & Death in the Car<br>Catalog                                      |
| Add family mem            | ber: Fathe         | er Mother     | Spouse Ch        | ild                       |                                                                                        |
|                           | First & Mid        | dle Name(s)   | Last Na          | ime                       |                                                                                        |
| Father                    |                    |               |                  | ×                         |                                                                                        |
| Mother                    |                    |               |                  | ×                         |                                                                                        |
|                           |                    |               |                  |                           |                                                                                        |
| Spourse                   |                    |               |                  |                           |                                                                                        |

Norway, Select Baptisms, 1634-1927

| All Norway, Select Baptisms, 1634-1927 results for |
|----------------------------------------------------|
| Han? Mart*N                                        |

| Your search    | /           | Results        | 1-5 of 5                          |                |                              |                                  |                                |
|----------------|-------------|----------------|-----------------------------------|----------------|------------------------------|----------------------------------|--------------------------------|
|                | Broad Exact | View<br>Record | Name                              | Birth<br>Date  | Baptism Date                 | Baptism Place                    | Relatives                      |
| han?<br>mart*n | •<br>•      | View<br>Record | Hans<br>Marthinsen                | 8 feb<br>1842  | 20 mar 1842                  | Vestre Toten, Oppland,<br>Norway | Marthin,<br>Nicoline           |
| Born: 1842     |             | View<br>Record | Hans Emil<br>Edvart<br>Martinusen | 11 sep<br>1842 | 16 okt 1842<br>(16 Oct 1842) | Oslo, Oslo, Norway               | Edvart<br>Martinus,<br>Andrine |

Success! Notice that the name is spelled *Marthinsen* instead of Martinsen. Thanks, wildcards! He's from Vestre Toten **parish** in Oppland **county** (*fylke*). Let's use *Digitalarkivet* to find his church records and to further explore his family.

Digitalarkivet means Digital Archives. I get there by Google. Type "Digitalarkivet" into the Google search well and hit enter. From the list of search results, click on "The Digital Archive—Digitalarkivet." This opens the Digitalarkivet homepage. The site is written in English, as well as Norwegian (Bokmål or Nynorsk)

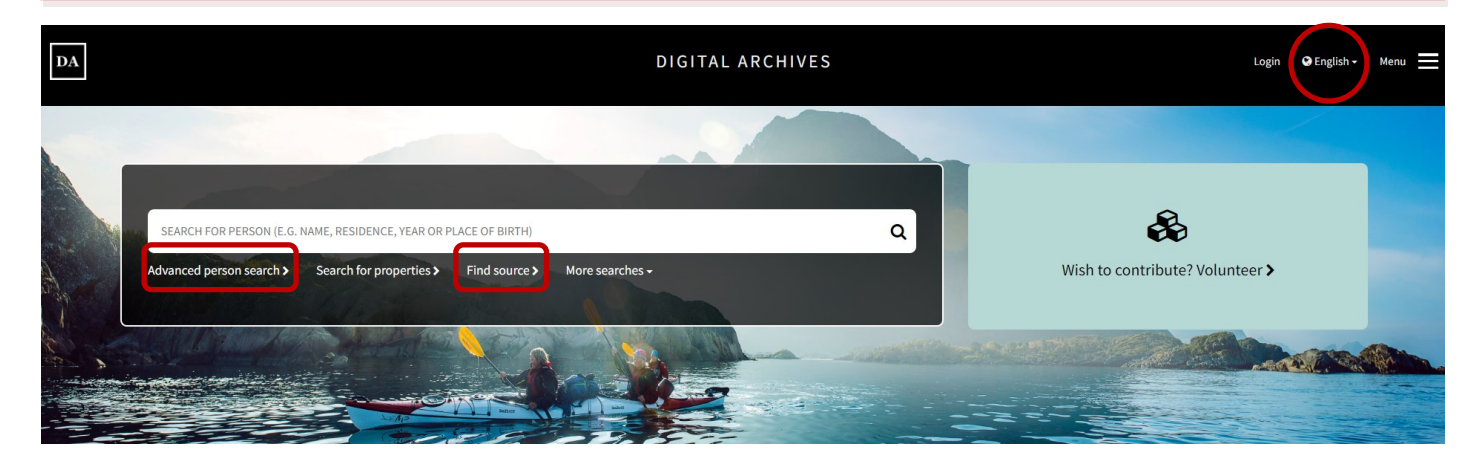

Let's find Hans Indahl. You could try the "Advanced person search." But since we know where and when he was born, let's use "Find source" to find the church book with his baptism. Clicking on "Find source" opens the search window shown below. To find the church record for Hans, we'll fill out some of the forms. Under "Period," type in 1841-1843. Under "Category," choose "Church books/Parish registers." Under that, choose "Select all." Under "Geography," choose "Østlandet." Under that, choose "Oppland" (fylke) and then "Vestre Toten" (parish). Then click the "Search" button.

|                                          | DIGITAL ARCHIVE                                                                      | S                                                                                  | Login 🕶 English - Menu -              |
|------------------------------------------|--------------------------------------------------------------------------------------|------------------------------------------------------------------------------------|---------------------------------------|
| 1e > Find source                         |                                                                                      |                                                                                    |                                       |
| Eind cource                              |                                                                                      |                                                                                    | Ø                                     |
|                                          |                                                                                      |                                                                                    | •                                     |
| You may fill in one or more criterias    |                                                                                      |                                                                                    |                                       |
|                                          |                                                                                      | Res                                                                                | set Q SEARCH                          |
| Text search                              | - Category                                                                           | - Geography                                                                        | -                                     |
| Search for sources                       | Censuses                                                                             | ✓ Østlandet                                                                        | ~                                     |
| Period                                   | Censuses (male register)                                                             | ← Sørlandet                                                                        | ~                                     |
| From                                     | Church books/Parish registers                                                        | ✓ Vestlandet                                                                       | ~                                     |
| Form                                     | Emigration records                                                                   | ✓ Trøndelag                                                                        | <b>`</b>                              |
| All formats                              | Probate records                                                                      | ▼ Nord-Norge                                                                       | v                                     |
| O Scanned                                | Seamen rolls and military rolls                                                      | Svalbard m.m.                                                                      | · · · · · · · · · · · · · · · · · · · |
| Searchable     Full text                 | School records                                                                       | ✓ Amerika                                                                          | · · · · ·                             |
| Audio     Video                          | Health care records                                                                  | ✓ Norden                                                                           | • •                                   |
|                                          |                                                                                      |                                                                                    |                                       |
|                                          |                                                                                      |                                                                                    |                                       |
| ind source                               |                                                                                      |                                                                                    |                                       |
|                                          |                                                                                      |                                                                                    |                                       |
| ou may fill in one or more criterias     |                                                                                      |                                                                                    |                                       |
| K Church books/Parish registers          |                                                                                      | R                                                                                  | Reset Q SEARCH                        |
| ext search                               | - Category                                                                           | - Geography                                                                        |                                       |
|                                          |                                                                                      |                                                                                    |                                       |
| Search for sources                       | Censuses                                                                             | ✓ Østlandet                                                                        |                                       |
| Search for sources                       | Censuses Censuses (male register)                                                    | Østlandet     Select all                                                           |                                       |
| Search for sources eriod 1843            | Censuses Censuses (male register) Church books/Paukh registers                       | Østlandet     Select all     01 Østfold     O2 Alerthur                            |                                       |
| Search for sources<br>eriod<br>1841 1843 | Censuses Censuses (male register) Church books/Paish registers Select all            | Ostlandet     Select all     O1 Østfold     O2 Akershus     O3 Osio                |                                       |
| Search for sources eriod 1841 1843 orm   | Censuses Censuses (male register) Church books/Paish registers Select all List types | Ostlandet     Select all     O1 Østfold     O2 Akershus     O3 Oslo     O4 Hedmark | •                                     |

5

Select all

0525 Biri

535 Bran

Illegitimate born and baptised

Confirmation

Married

O Scanned

Searchable

Full text

| Find source                                                                                    |                                                                                              | There are two church books for the top book (1836-1848) is the Klokk | nis time period in Vest<br><i>erbok</i> (clock book—a | re Toten. The<br>copy of the |
|------------------------------------------------------------------------------------------------|----------------------------------------------------------------------------------------------|----------------------------------------------------------------------|-------------------------------------------------------|------------------------------|
| You may fill in one or more criterias                                                          | Your search resulted in 2 hits:                                                              | original), while the other (1836-18                                  | 843) is the <i>Ministeriall</i>                       | bok (official                |
| ★ Vestre Toten ★ Church books/Parish registers                                                 | 1                                                                                            | church book). Why would a parish                                     | want to keep two set                                  | ts of records?               |
| Reset Q SEARCH                                                                                 | Church book from Vestre Toten parish                                                         | 1836-1848 (0529P) >                                                  |                                                       |                              |
| Text search +                                                                                  | Archive: Vestre Toten prestekontor<br>Browse scans >                                         |                                                                      |                                                       |                              |
| Period –                                                                                       | Born and baptised: 1836-1848<br>Browse >                                                     | Search >                                                             | Confirmation: 1837-1840<br>Browse >                   | Not searchable               |
| Lio41                                                                                          | Married: 1836-1843<br>Browse >                                                               | Search >                                                             | Deceased and buried: 1836-1845<br>Browse >            | Search >                     |
| All formats                                                                                    | In- and out-migrated: 1836-184<br>Browse >                                                   | 41<br>Not searchable                                                 |                                                       |                              |
| <ul> <li>Scanned (2)</li> <li>Searchable (2)</li> <li>Fulltext (0)</li> <li>Let (2)</li> </ul> | Church book from Vestre Toten parish<br>Archive: Vestre Toten prestekontor<br>Browse scans > | 1836-1843 (0529P) >                                                  |                                                       |                              |
| O         Audio (0)           O         Video (0)                                              | Born and baptised: 1836-1843<br>Browse >                                                     | Search (1836-1843) >                                                 | Confirmation: 1837-1843<br>Browse >                   | Search (1837-1843) 🗲         |
| Tags 🛛 🕇                                                                                       | Married: 1836-1843<br>Browse >                                                               | Search (1836-1843) >                                                 | Deceased and buried: 1836-1843<br>Browse >            | Search (1836-1843) 🗲         |
| Depository +                                                                                   | In- and out-migrated: 1837-184<br>Browse >                                                   | 42<br>Not searchable                                                 | Vaccinated: 1837-1843<br>Browse >                     | Not searchable               |
| Archive +<br>Category -                                                                        | Other list: 1839-1839<br>Browse >                                                            | Not searchable                                                       |                                                       |                              |

Some books are searchable (indexed), while others are not (yet!). Click "Browse" to bring up the *Klokkerbok* page shown below. Note that baptism (*Døbte*) records begin in 1837—but we want 2 Feb 1842. You can drag the slider (red) to advance pages, or simply click on "Contents" (yellow) to bring up the page shown at the bottom. Click on 1842 to advance to that year in the book!

| DA                                                                                                    | The National Archives of Norway Digital Archive Forums Q   Norsk Q                                                                                                    |
|----------------------------------------------------------------------------------------------------|----------------------------------------------------------------------------------------------------|
| Home > Search Pariah Registry Norway Content > ko20070603790443 3<br>Search Pariah Registry Norway Content > ko20070603790443 3<br>Search Pariah Register (official) no. 3, 1836-1843, p. 2-3<br>Filter Born and baptised (1836-1837) | Page 2-3 🔮 🖉 🗭 🔍 🛔                                                                                                    |
|                                                                                                    | 58 <b>&lt; &gt; + -</b> C <b>0 × / s ±-</b> ~                                                                                                    |
| 2.dts Döbte                                                                                                    | Mandhyin 1836 & 1807 3                                                                                                    |
| 12 1 and State Charnels field ham alter Firster on file nor borgarly                                                                                                    | Saiderner Manner - Present for the right to in the france of france of the former of france of the former of the former of the f |
| 1. 26 Light Broken Hanger _ X Bake Judgets Hand Henner ( Linis<br>2. A. J. Million Hanger _ X Bake Hand Hanget +                                                                                                    | Johnwerd He wing room (g. hand, Be Removelfor for for for mondal liter - you rate -<br>David (g. Han an Saily and                                                                                                    |

| DA                      | The National A                                                                                                    | rchives of Norway Digital Archive Forums 🏾 Ə   Norsk 🤤 💄 -                        |
|-------------------------|----------------------------------------------------------------------------------------------------|-----------------------------------------------------------------------------------|
| Home > Search Pari      | ish Registry Norway > Content                                                                                                    |                                                                                   |
|                         | Content                                                                                                    | Source information                                                                |
| Oppland<br>Vestre Toten | parish                                                                                                    | The Regional State Archives in Hamar<br>Physical location<br>Statsarkivet i Hamar |
| Born and baptise        | ed - Kolbu, Ås local parish                                                                                                    | SAH/PREST-108/H/Ha/Haa/L0003                                                      |
| 1830-1839               | 1835-1837 (s. 2-3)         1837 (s. 6-7)         1838 (s. 14-15)         1839 (s. 26-27)         1839-1840 (s. 38-39)                                  | Link to Arkivportalen                                                             |
| 1840-1849               | 1839-1840 (s. 38-39) 1840 (s. 42-43) 1841 (s. 60-61) 1842 (s. 76-77) 1843 (s. 98-99)                                                                   | Vestre Toten prestekontor                                                         |
| Confirmation - K        | colau, As local parish                                                                                                    | Series and subseries<br>H: Kirkelige handlinger                                   |
| 1830-1839               | 1837 (ö. 160-161) 1838 (ö. 166-167) 1839 (ö. 172-173)                                                                                                  | Ha: Kirkebøker<br>Haa: Kirkebøker                                                 |
| 1840-1849               | 1840 (ö. 160-187) 1841 (ö. 165-168) 1842 (ö. 196-197) 1843 (ö. 205-209)                                                                                | Piece/folder<br>L0003: Kirkebok for Vestre Toten                                  |
| Married - Kolbu,        | As local parish                                                                                                    | Source type Parish register (official)                                            |
| 1830-1839               | 1836-1837 (s. 220-221) 1838 (s. 222-223) 1839 (s. 226-227)                                                                                             | Protocol no./period                                                               |
| 1840-1849               | 1840 (s. 230-231) 1841 (s. 236-237) 1842 (s. 244-245) 1843 (s. 254-255)                                                                                | no. 3 /1836 - 1843<br>Area                                                        |
| Deceased and bu         | uried - Kolbu, Ás local parish                                                                                                    | Oppland county<br>Vestre Toten parish                                             |
| 1830-1839               | 1836-1838 (s. 280-281) 1836-1839 (s. 282-283) 1837-1841 (s. 284-285) 1837-1842 (s. 286-287) 1838 (s. 288-289) 1838-1839 (s. 292-293) 1839 (s. 296-297) | Kolbu local parish<br>Ås local parish                                             |

Knowing that Hans was born 4 February 1842, we can use the tools at the top right to navigate to the page (80-81) showing his birth and baptism. His father is Martin Hansen of Inddal farm, and his mother is Nicoline Larsdatter. Five sponsors are listed on the right. Hans was born a legitimate (*ægta*) child. A baby whose mother was not married was considered *uægta*.

| DA                                                                                                    | e National Archives | of Norway | Digital Archi                               | ve Forums | 😧   Noi | rsk 🤅     | ) e       |
|----------------------------------------------------------------------------------------------------|---------------------|-----------|---------------------------------------------|-----------|---------|-----------|-----------|
| Home > Search Parish Registry Norway > Content > kb20070603790482 🗴                                                                                                    |                     |           |                                             |           |         |           |           |
| 🛦 🐡 Vestre Toten prestekontor, SAH/PREST-108/H/Ha/L0003: Parish register (official) no. 3, 1836-1843, p. 80-81<br>Filter. [Born and baptised (1842)                                                                                                    |                     |           | Page 80-81                                  | 0         | S       | •         | 2         |
| 42                                                                                                    | 177                 | < >       | + -                                         | C 0 ×     | 2       | 3 ±       | - I       |
| 19. Shill Mahre Ole Christian afra Ind. Johanna Velinte Himan Kallang Futhing eller<br>19. Shill Mahre Ole Christian afra Ind. Johanna Oleve Baryree Hadreen & Say Ole Cher<br>14. El 8 Matrix Hanr + 20 How Martin Hange Fullet<br>17. North Martin Johanner Lo English Kallafter. Jun Neamoffice, Han Star Martin Harriston Harriston Harr | Tal, Ole            | for ter   | ur løbt<br>Rederlen<br>nu løbt<br>9 Holphim | Tust.     | alist a | at the co | 1 13 CT ( |

Return now to the Digitalarkivet home page. This time, click on "Advanced person search" to open the search page shown below. When you have time, experiment with the search fields. No need for wildcards with Digitalarkivet—they allow for spelling variations. Remember: It's very helpful to have the name of the parish in which your ancestor lived, or at least the county (*fylke*). Also, be sure to use the **Family Search Research WIKI** (at familysearch.org) to improve your search.

| Advanced person s                    | earch |                          | 6                     |  |  |  |  |  |
|--------------------------------------|-------|--------------------------|-----------------------|--|--|--|--|--|
| You may fill in one or more criteria | as    |                          | Disable name variants |  |  |  |  |  |
|                                      |       |                          | Reset Q SEARCH        |  |  |  |  |  |
| Period                               | -     | Individual information - | Event information -   |  |  |  |  |  |
| Source period:                       |       | First name:              | Event year:           |  |  |  |  |  |
| 1835                                 | 1845  | sigrid                   | From                  |  |  |  |  |  |
| Catagory                             |       | Last name:               | Event date (mm-dd):   |  |  |  |  |  |
|                                      |       | torbjorsdatter           | mm-dd                 |  |  |  |  |  |
| Geography                            | -     | Gender:                  |                       |  |  |  |  |  |
| Østlandet                            | ^     |                          | Related person        |  |  |  |  |  |
| Select all                           |       |                          | First name:           |  |  |  |  |  |
| 01Østfold                            | ~     | Role:                    |                       |  |  |  |  |  |
| 02 Akershus                          | ~     |                          | Last name:            |  |  |  |  |  |
| 03 Oslo                              | ~     | Birth year:              |                       |  |  |  |  |  |
| 04 Hedmark                           | ~     | From 🗢 To                | Birth year:           |  |  |  |  |  |
| 05 Oppland                           | ^     | Birth date (mm-dd):      |                       |  |  |  |  |  |
| Select all                           |       | mm-dd                    | Bele                  |  |  |  |  |  |
| 0525 Biri                            |       | Place of birth:          | Note:                 |  |  |  |  |  |
| 0535 Brandbu                         |       |                          |                       |  |  |  |  |  |
| 0511 Dovre                           |       |                          |                       |  |  |  |  |  |
| 0530 Eina                            |       | Domicile:                |                       |  |  |  |  |  |
| 0541 Etnedal                         |       |                          |                       |  |  |  |  |  |

Let's find Hans Martinsen in the 1865 Norway Census. Digitalarkivet has digitized censuses. But **Ancestry Library Edition** (free at our libraries!) has indexed versions of them. On the Ancestry home page, navigate to the Norway page and locate the 1865 census. Once again, I used a wildcard to find Hans. The results are shown below.

| Search Match all terms exactly         |                                   |             |                     | All 1865 Norway Census results for Han? Mart*N |                                                                                                    |                 |                                                                        |                   |                              |                      |           |                |
|----------------------------------------|-----------------------------------|-------------|---------------------|------------------------------------------------|----------------------------------------------------------------------------------------------------|-----------------|------------------------------------------------------------------------|-------------------|------------------------------|----------------------|-----------|----------------|
| First & Middle Name(s) Last Name       |                                   |             |                     |                                                |                                                                                                    |                 |                                                                        |                   |                              |                      |           |                |
| han? mart*n                            |                                   | Your search |                     |                                                | Results 1-1 of 1                                                                                                    |                 |                                                                        |                   |                              |                      |           |                |
| ✓ Exact                                | Exact                             |             |                     | Bros                                           | ed Exact                                                                                                    | View Record Nam | e Birth Year Birth Place                                               | Home in 1865      |                              | Relatives View Image |           |                |
|                                        | Year                              | Location    |                     |                                                | han?                                                                                                    |                 | View Record Hans Martinsen abt 1841 Vestre Thoten Vestre Toten, Opplar |                   |                              | , Oppland            | Marthin 🖾 |                |
| Birth                                  | 1842 City, County, State, Country |             | Born: 1842          |                                                |                                                                                                    | 1-1 of 1        |                                                                        |                   |                              | Per page 20 🔻        |           |                |
|                                        | ✓ +/-1 yr                         |             |                     |                                                | Lived In: vestre toten, o                                                                                                    |                 |                                                                        |                   |                              |                      |           |                |
| Lived In                               | _                                 | vestre tot  | en, oppland, norway |                                                |                                                                                                    |                 |                                                                        |                   | 7                            |                      | - C 425   | t at a         |
|                                        |                                   | ✓ Exact to  | this place          |                                                | Indal Site                                                                                                    | 324 1           | 1. Marthi                                                              | . Handen .        | - Just gollor of Poter atan. | gill 45              |           | - 1"           |
| Any Event                              |                                   | City, Cour  | ity, State, Country |                                                |                                                                                                    |                 | - Vicilia                                                              | 1 Laridattas .    | - Jano land                  | 12 1                 | 118.      |                |
| Add family member: Father Spouse Child |                                   | γ           |                     | - Inni .                                       | Hartinging                                                                                                    | Varian Hole :   | 17:11 24<br>1. 21                                                      | <br>4             | 12                           |                      |           |                |
|                                        | First & Middle                    | Name(s)     | Last Name           |                                                |                                                                                                    | /               | Petta                                                                  | Martingen         | 1/2                          | 1: 1%                | -         | Pa             |
| Father                                 |                                   |             |                     | ×                                              | a spin second second second second                                                                                                    |                 | Yohnd.                                                                 | Vicolai Martinie  | ~ V2 ·                       | 12 1.                |           | 12             |
| Spouse                                 |                                   |             |                     | ×                                              |                                                                                                    |                 | Brote.                                                                 | larie Mathinister | - Jarue fallar               | 12.                  | 15        | - 12           |
| Child                                  |                                   |             |                     | ~                                              | 1 4 10 m                                                                                                    |                 | - lehanne                                                              | Harie Marting     | 12                           | 1: .                 | 10.       | - 12           |
| onid                                   |                                   |             |                     | ^                                              | A second second s |                 | time                                                                   | Rudstatte         | charren i jaga               | de_                  | 25.       | Vorte Sierdal. |